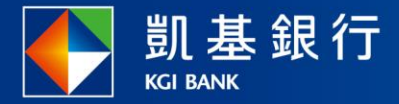

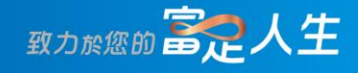

### 凱基行動銀行

存款相關使用指南

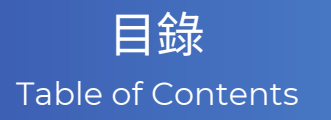

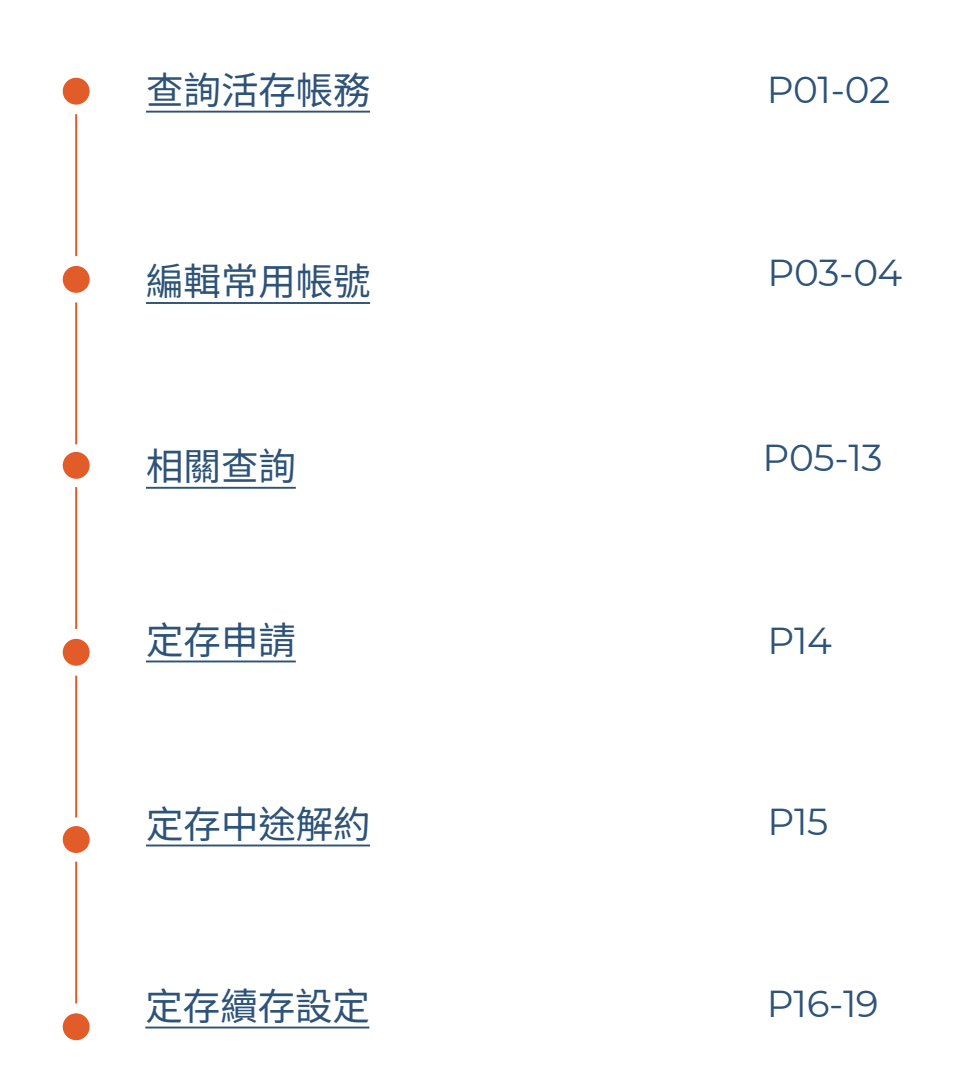

查詢活存帳務

• 帳務 Q (2) **STEP** 帳務 Q @ 帳務總覧 ● 存款 信用卡 投資 貸款 帳務總覧 ● 存款 信用卡 投資 貸款 臺幣 外幣 **外幣** 約當新臺幣總額 存款總額 約當新臺幣總 NTD 10,000 © NTD 10, NTD 10,000 ۲ 臺幣存款 概況總覧 〜 相關查詢 功能列點選「帳務」 幣存款 概況總費 ~ 相關查詢 無摺綜活儲-凱證 > 小卡預設為「臺幣」 無摺綜活期外幣主帳戶 > 左滑可選擇「外幣」 🕘 臺幣 NTD 0 > 無摺-行員職工戶 NTD 10,000 臺灣 \$ 帳務 臺幣活存 **STEP** \_ \_ \_ \_ \_ \_ ③ 無摺-行員職工戶 600718000 🗸 🗸 \_\_\_\_」」 pmi⊥戶 60071800d ● NTD 臺幣 10,000 . ଷ୍ଟ (5) 帳戶資訊 轉帳 進入各別帳戶 選擇帳戶 × Q 近1個月 ▼ 交易類型 ▼ 可切換欲查看帳號 無摺綜活儲-凱證 602604000 無摺-行員職工戶 ~ 600718000 無交易明細 請嘗試重新查詢

### 查詢活存帳務

STEP

「近一個月▼」可篩選 近1~3個月或自訂區間

「交易類型」可篩選 全部、存入或支出

「放大鏡」搜尋帳務明細

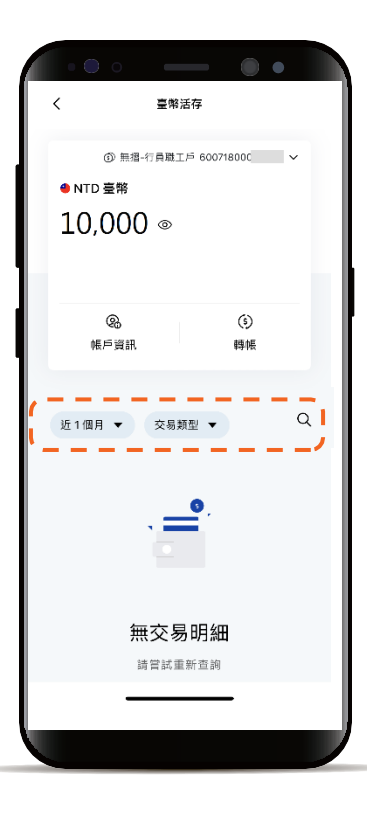

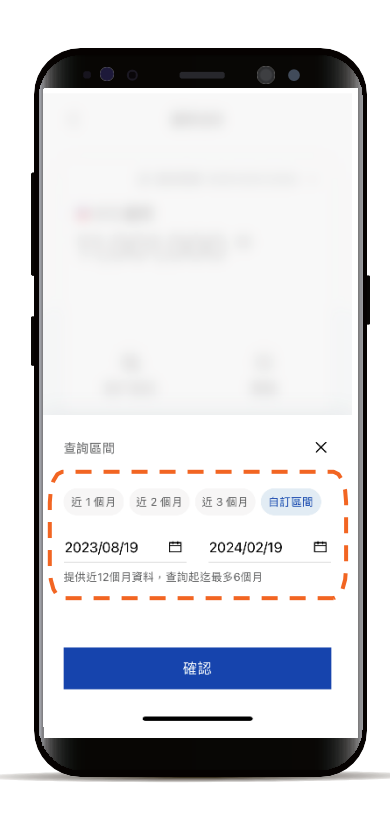

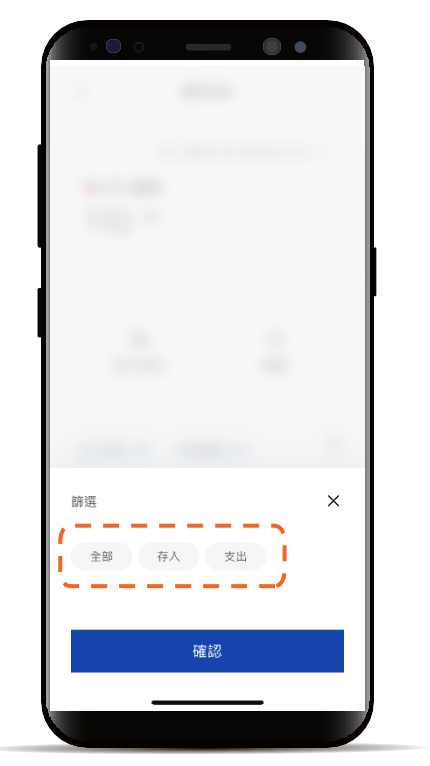

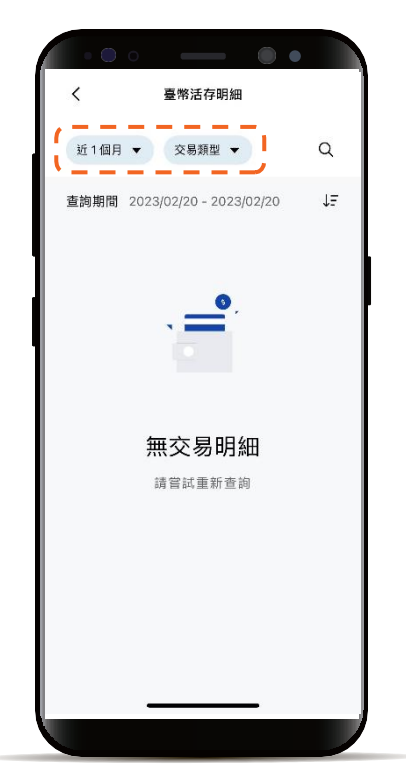

### 編輯常用帳號

STEP

功能列點選「交易」 點選「轉帳/匯款」 或功能列點選「帳務」 進入各別帳戶點選「轉帳」

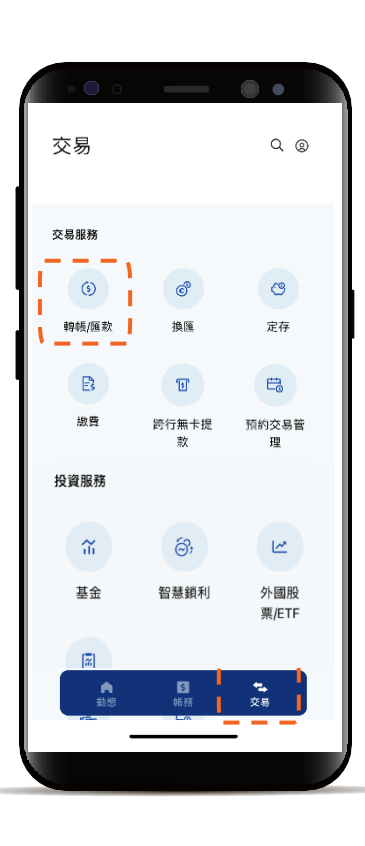

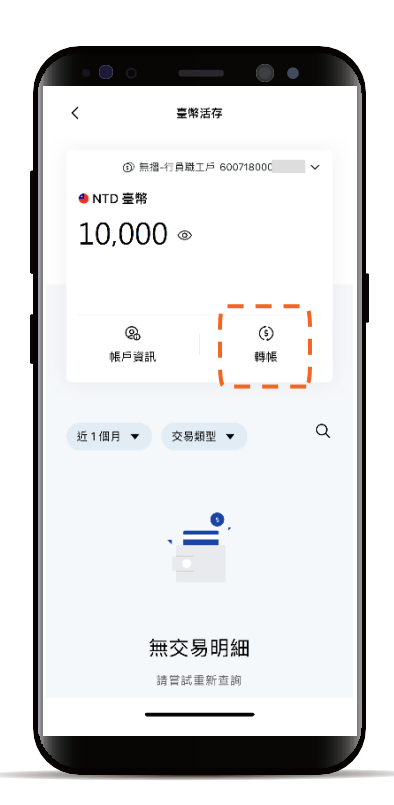

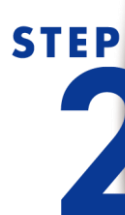

「常用/約定帳號」 點選「新增常用帳號」

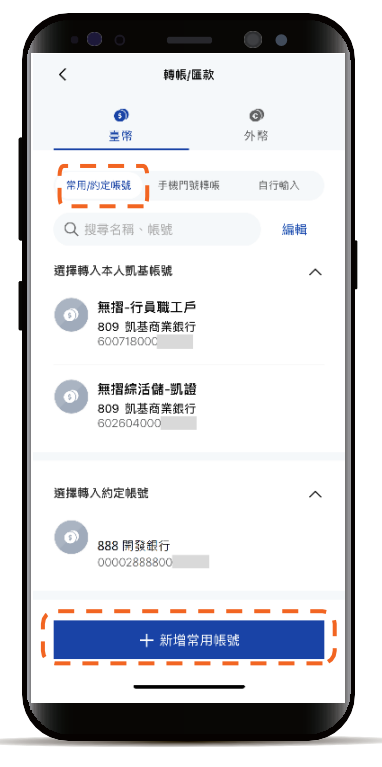

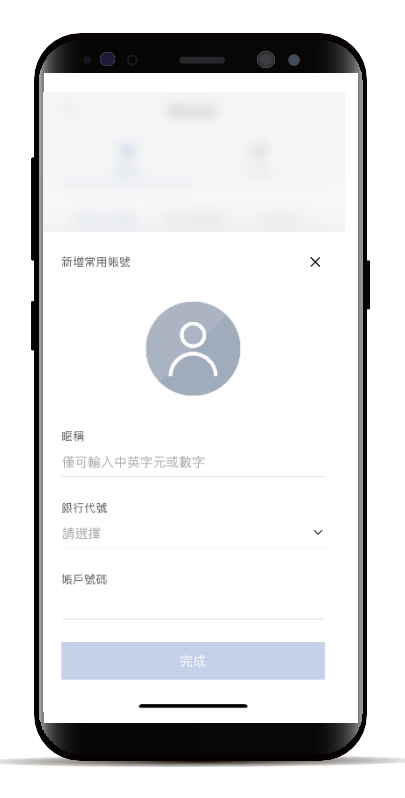

### 編輯常用帳號

STEP

點選「搜尋框」 可輸入關鍵字查詢帳號 點選「編輯」 可調整刪除、排序帳號

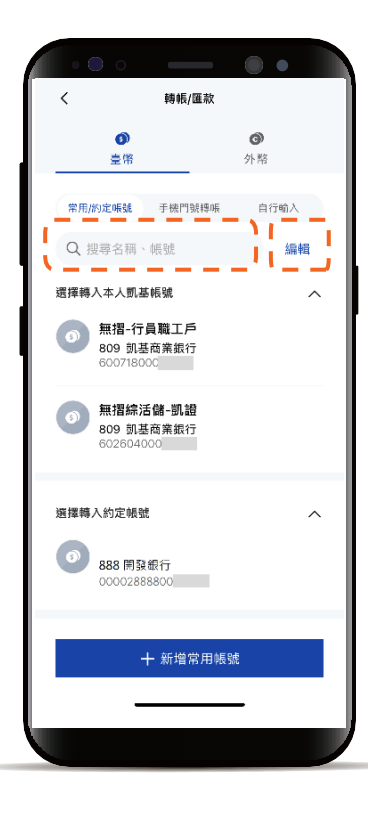

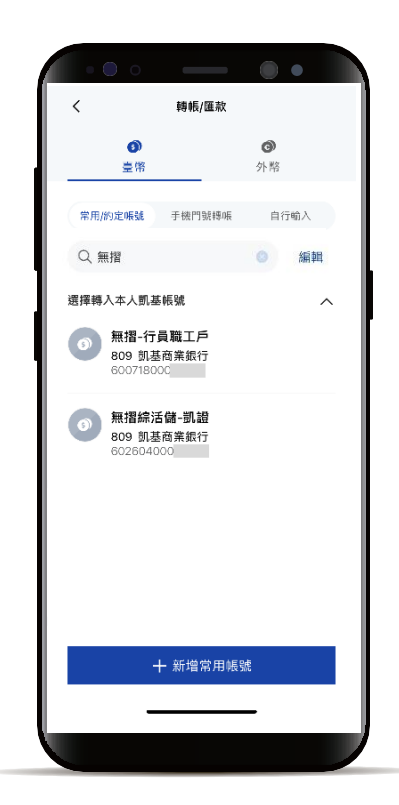

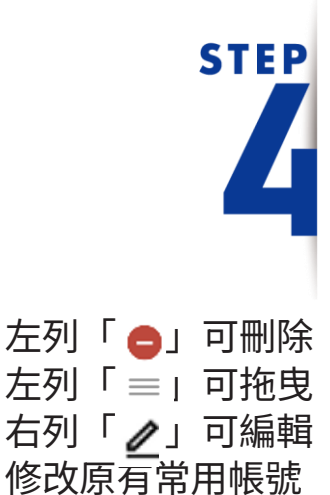

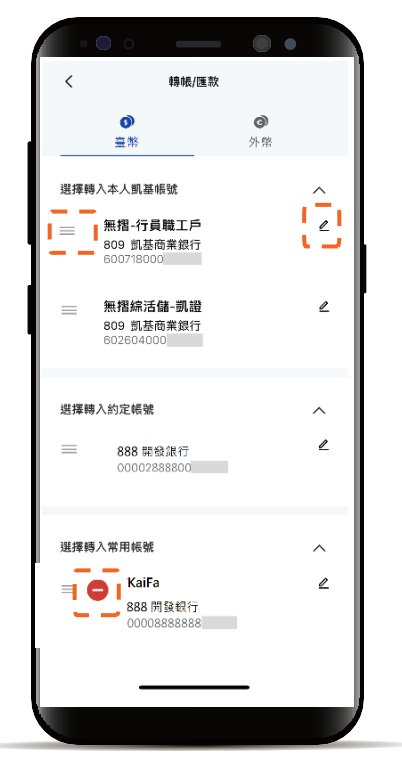

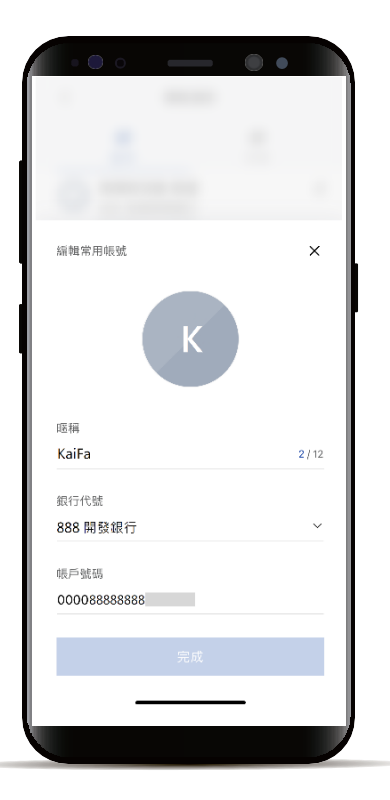

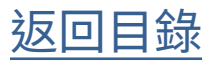

### 相關查詢 臺幣匯入匯款查詢

功能列點選「帳務」 點選「相關查詢」

**STEP** 

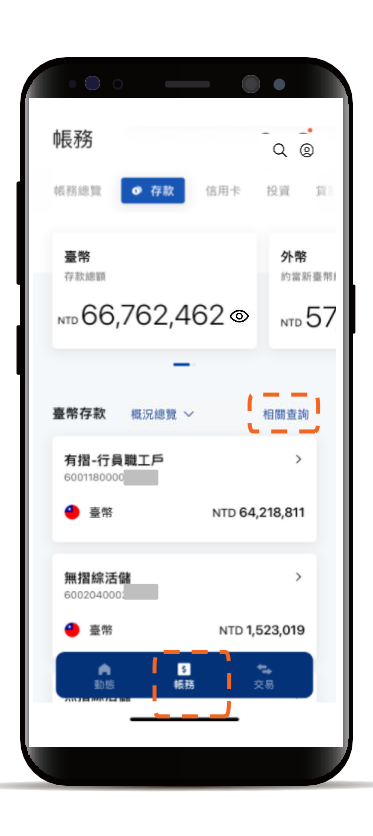

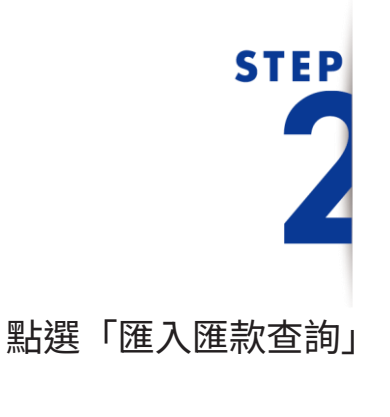

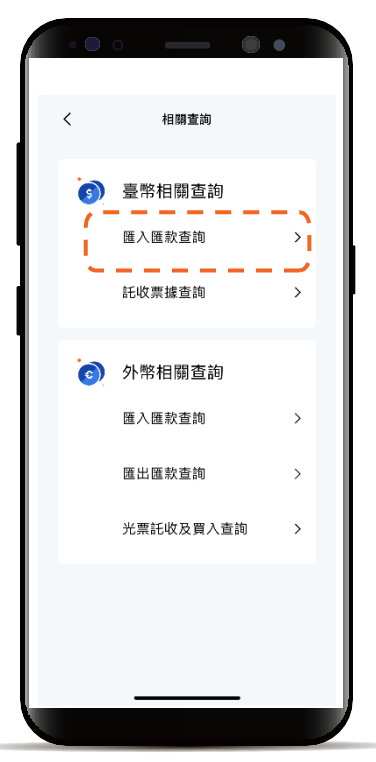

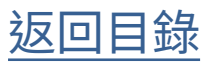

### 相關查詢 臺幣匯入匯款查詢

## STEP 了

時間篩選器 可查看近12個月資料

| • • • •<br><        | 匯入匯款查詢                 | ••        |
|---------------------|------------------------|-----------|
| 近1個月 ▼              | 勝選 ▼                   | ۹         |
| 共 1 筆<br>帳號         | 2023/01/02 - 2<br>6001 | 1800      |
| 今日<br>匯入匯款<br>02/02 |                        | NTD 100 > |
|                     | 没有更多                   |           |
|                     |                        |           |
|                     |                        |           |
|                     |                        |           |
| _                   |                        |           |

| • • •      |      | _ •        | • |
|------------|------|------------|---|
|            |      |            |   |
|            |      |            |   |
|            |      |            |   |
|            |      |            |   |
|            |      |            |   |
|            |      |            |   |
|            |      |            |   |
| 查詢區間       |      |            | × |
| 近 1 個月 近 3 | 個月   | 近 6 個月     |   |
| 2023/03/27 | 曲    | 2023/04/27 | Ħ |
| 提供近 12個月資料 | ,查詢起 | 迄最多6個月     |   |
|            |      |            |   |
|            | 硝    | 1認         |   |
| -          |      |            |   |
|            |      |            |   |

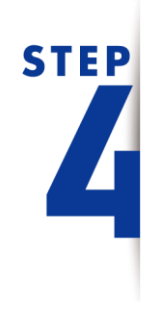

透過「篩選」查看 帳號及金額區間

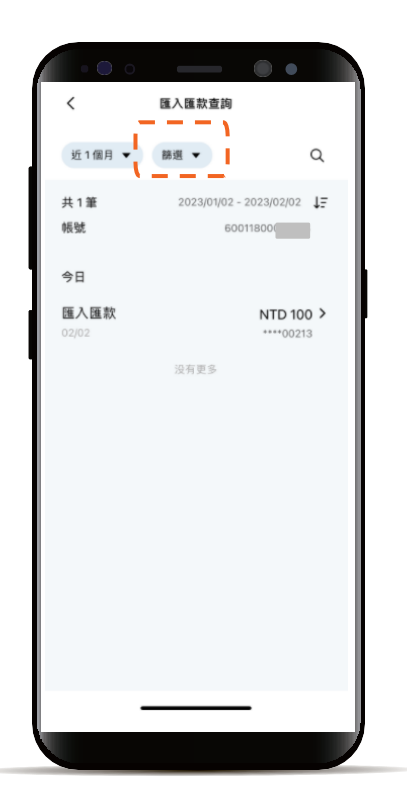

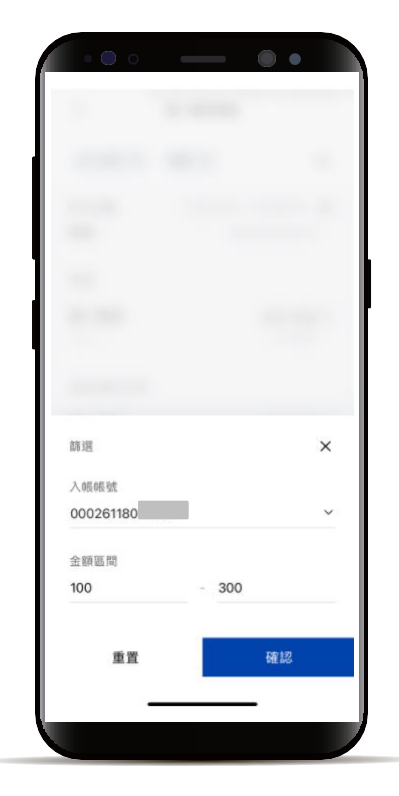

### 相關查詢 臺幣匯入匯款查詢

## STEP 5

使用放大鏡可篩選 全部欄位或特定欄位關鍵字

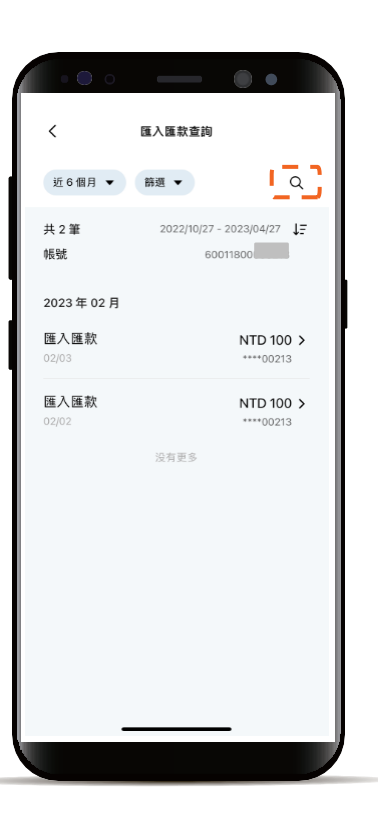

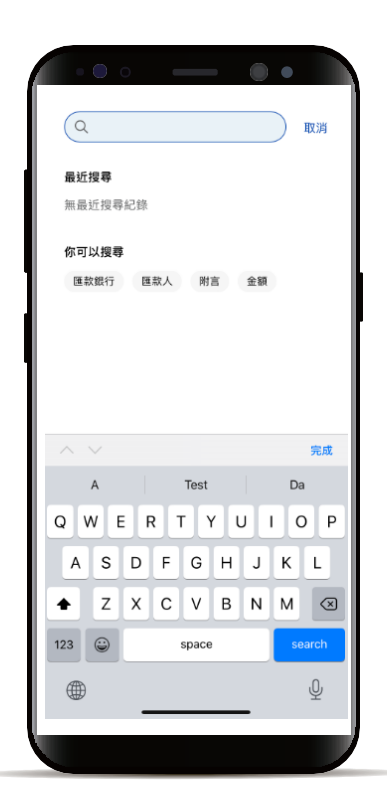

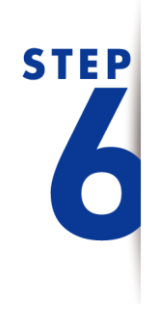

可點列表查看明細

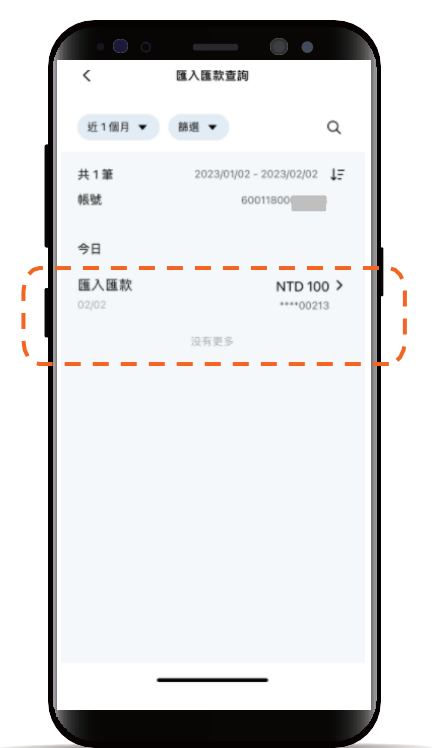

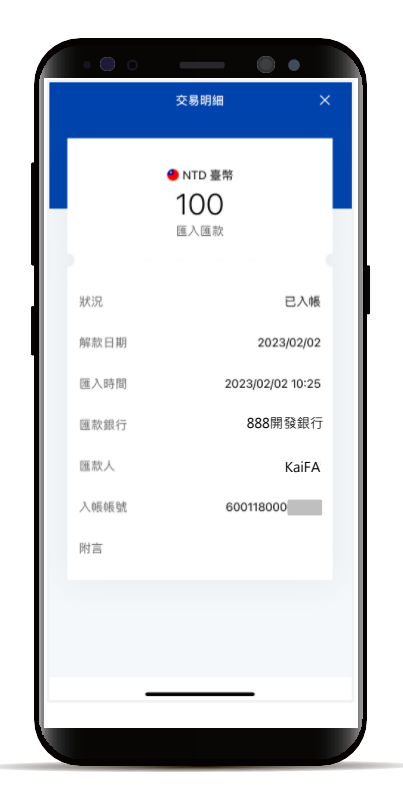

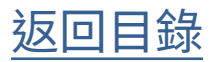

相關查詢 託票據查詢

> 功能列點選「帳務」 點選「相關查詢」

**STEP** 

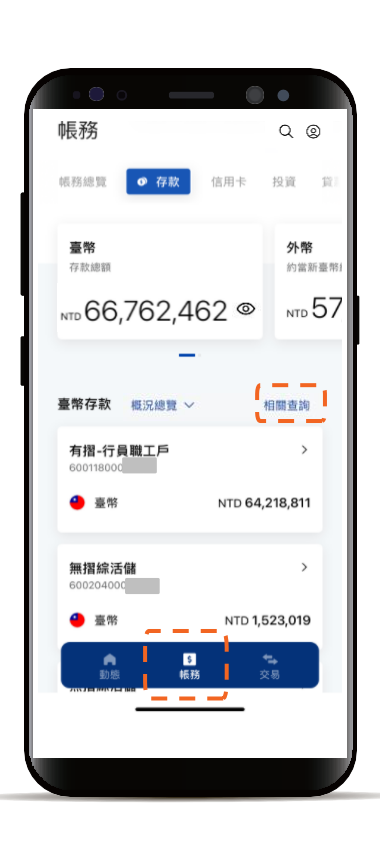

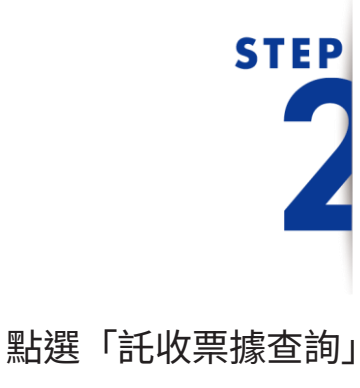

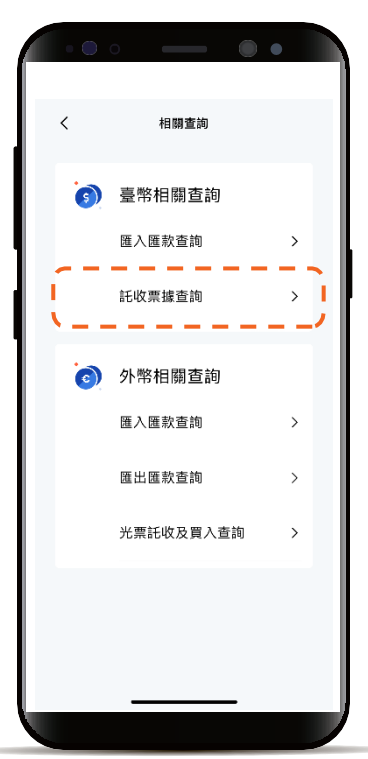

相關查詢 託票據查詢

STEP

預設「未到期」 , 可點列表查看明細

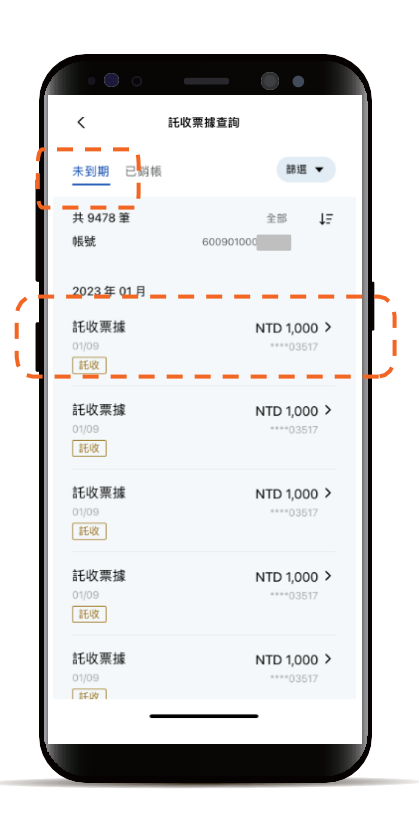

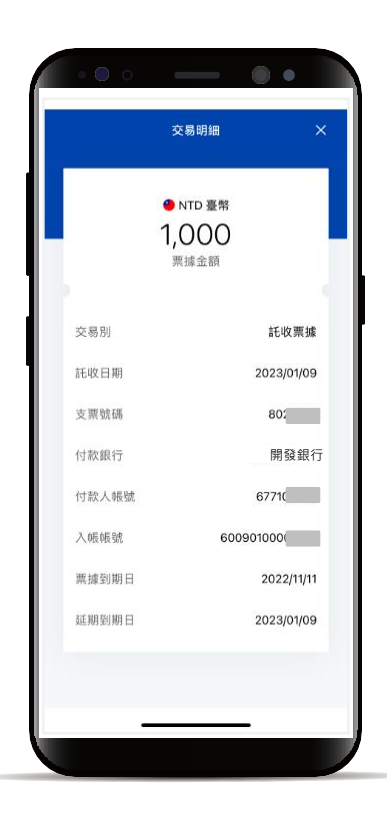

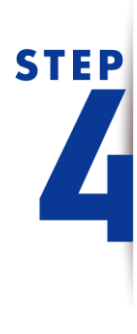

透過「篩選」查看 帳號及特定託收區間

| • • •                      |          | ••          |
|----------------------------|----------|-------------|
| <                          | 託收票據查詢   |             |
| 未到期 已銷帳                    |          | 8週 ▼        |
| 共 9478 筆<br>帳號             | 60090100 | ±≋ ↓∓       |
| 2023年01月                   |          |             |
| <b>託收票據</b><br>01/09<br>託收 |          | NTD 1,000 > |
| 託收票據<br>01/09<br>託收        |          | NTD 1,000 > |
| 託收票據<br>01/09<br>託收        |          | NTD 1,000 > |
| <b>託收票據</b><br>01/09<br>託收 |          | NTD 1,000 > |
| <b>託收票據</b><br>01/09       |          | NTD 1,000 > |
| _                          |          | - )         |
|                            |          |             |

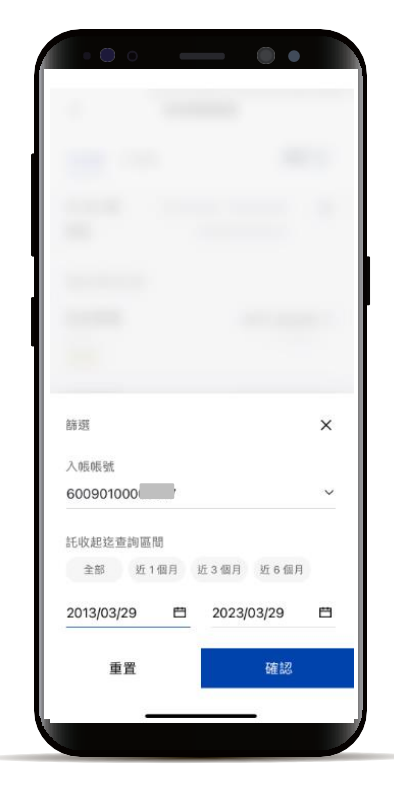

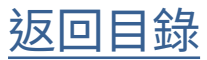

相關查詢 託票據查詢

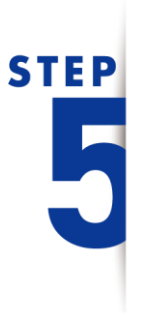

點選「已銷帳」, 可點列表查看明細

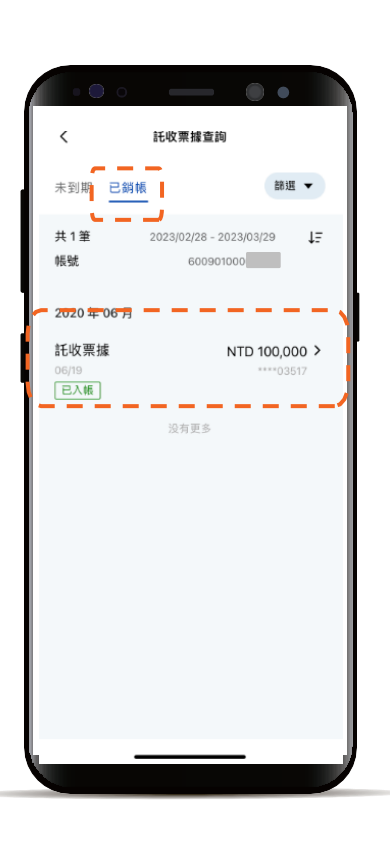

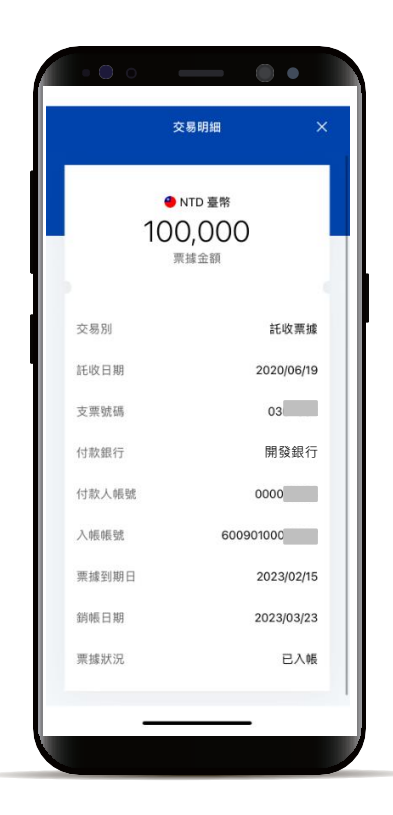

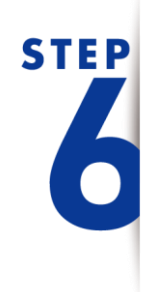

預設查詢近一個月 透過「篩選」查看 帳號及特定銷帳區間

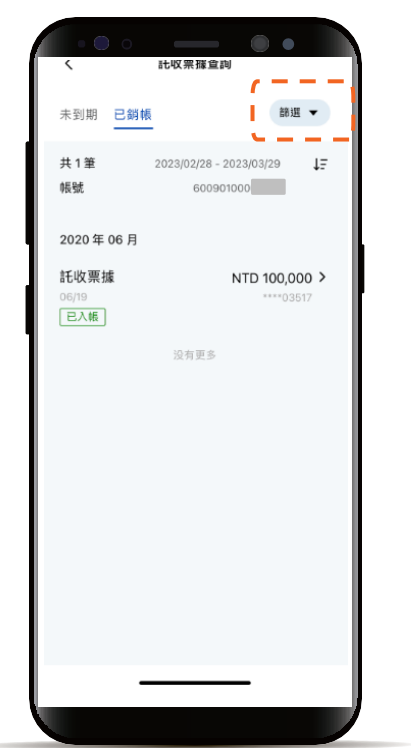

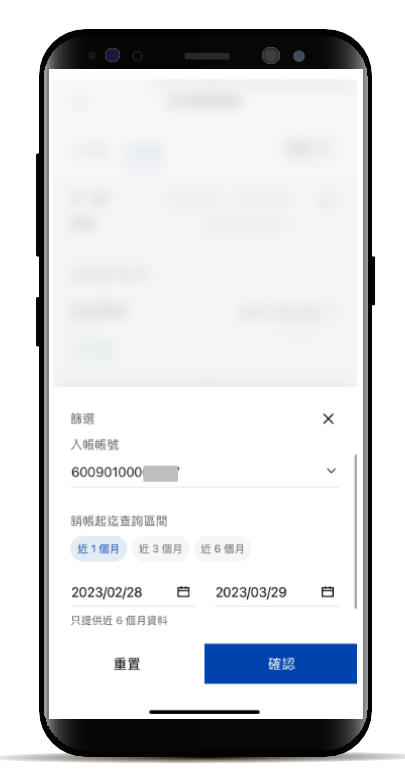

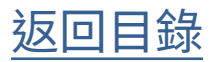

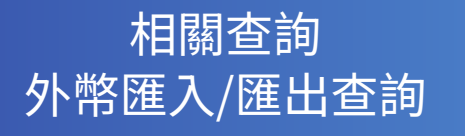

STEP

功能列點選「帳務」 點選「相關查詢」

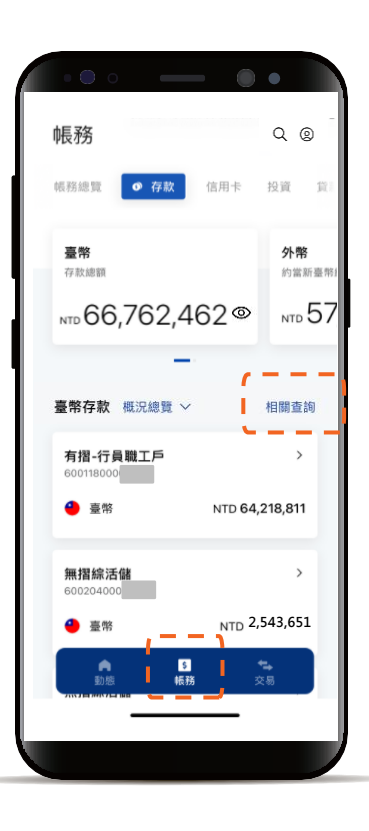

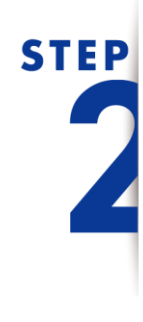

外幣相關查詢 點選欲查詢點選單

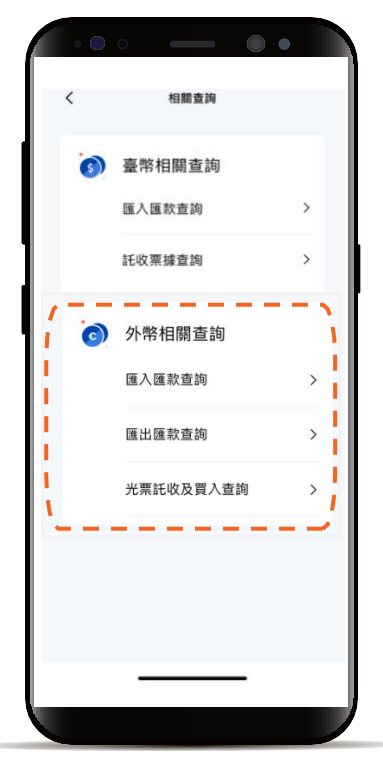

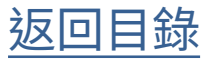

### 相關查詢 外幣匯入/匯出查詢

# STEP

可點列表查看明細

|                             | - ••                       |
|-----------------------------|----------------------------|
| <                           | 匯入匯款查詢                     |
| 全部 待解款                      | 節選 ▼ Q                     |
| 共 5 筆                       | 2023/10/27 - 2023/11/27 JE |
| 2023 年 11 月                 |                            |
| 匯入匯款<br>11/07<br>符解款        | USD 2,614.00 >             |
| 匯入匯款<br>11/07               | USD 20,000.00 >            |
| <b>匯入匯款</b><br>11/07<br>待解款 | USD 49,975.29 >            |
| 匯入匯款<br><sup>11/07</sup>    | USD 42,447.72 >            |
| 匯入匯款<br>11/07<br>待解款        | USD 107,605.85 >           |
|                             | 没有更多                       |
| -                           |                            |
|                             |                            |
|                             |                            |

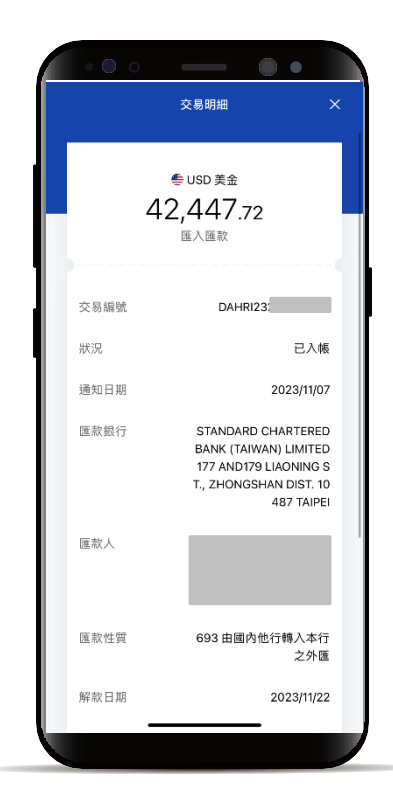

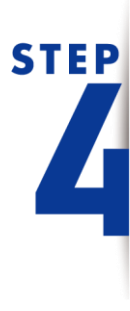

可透過「篩選」查詢 幣別、金額高低區間 及近12個月資料

| <                                                   | 匯入匯款查詢                     |
|-----------------------------------------------------|----------------------------|
| 全部 待解款                                              |                            |
| 共 5 筆                                               | 2023/10/27 - 2023/11/27 JE |
| 2023年11月<br>匯入匯款<br>11/07                           | USD 2,614.00 >             |
| <ul> <li>待解款</li> <li>匯入匯款</li> <li>1107</li> </ul> | USD 20,000.00 >            |
| 匯入匯款<br>11/07                                       | USD 49,975.29 >            |
| 符解款<br>匯入匯款<br>11/07                                | USD 42,447.72 >            |
| 匯入匯款<br>11/07                                       | USD 107,605.85 >           |
| 待解散                                                 | 没有更多                       |
| _                                                   |                            |

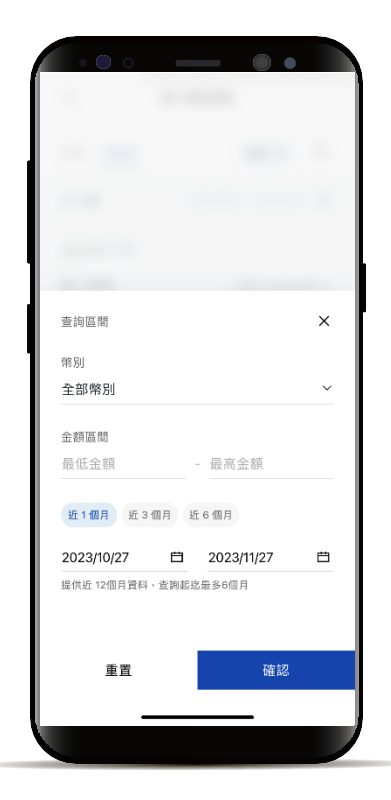

### 相關查詢 外幣匯入/匯出查詢

## STEP 5

使用放大鏡可篩選 全部欄位或特定欄位關鍵字

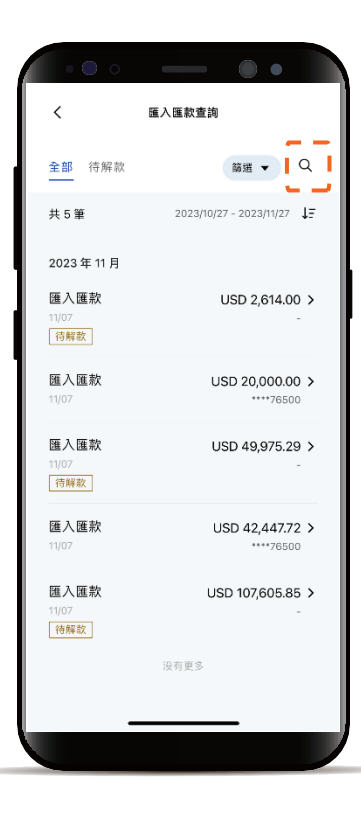

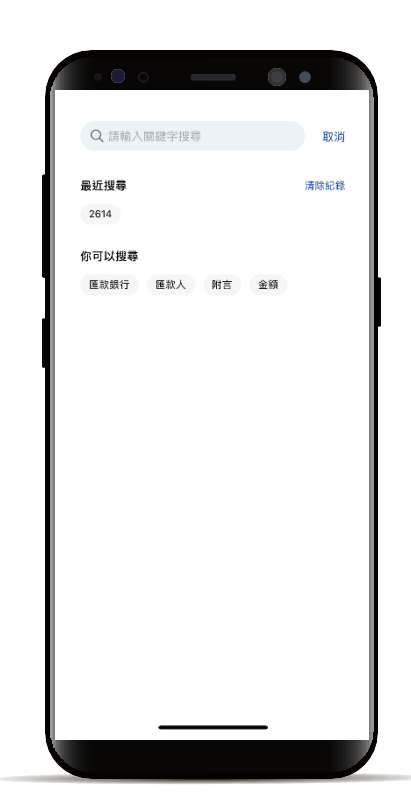

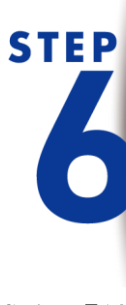

點選「待解款」頁籤或有「待 解款tag」的資料,可進入匯 入款解款流程

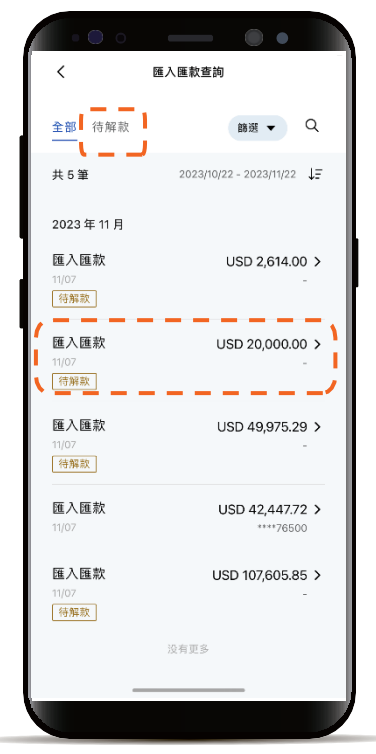

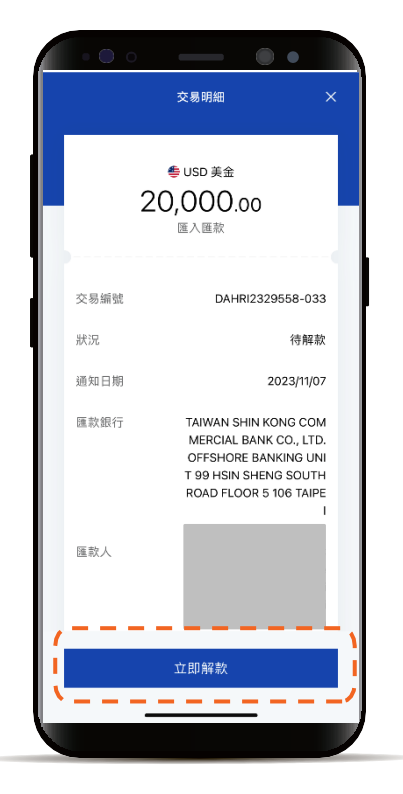

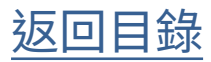

定存申請

功能列點選「交易」 並點選「定存」

**STEP** 

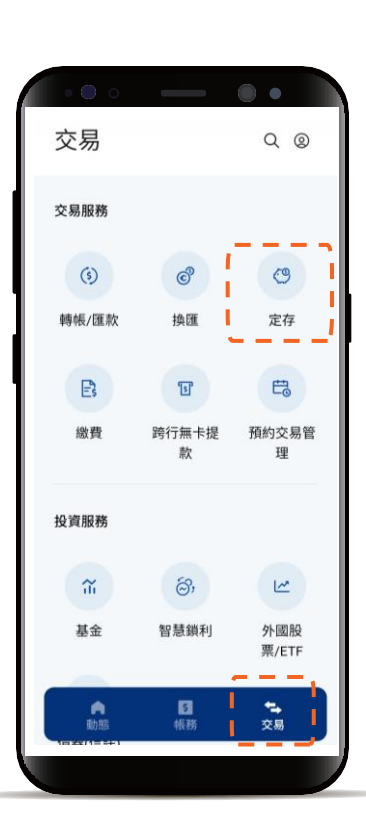

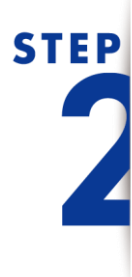

點選臺幣或外幣 並於下方選擇欲設定方案

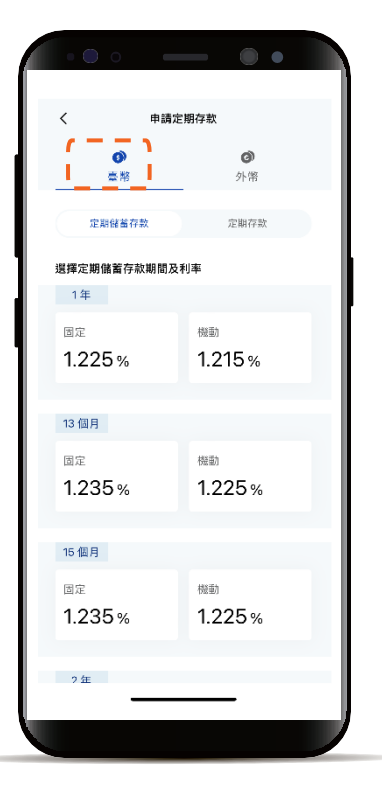

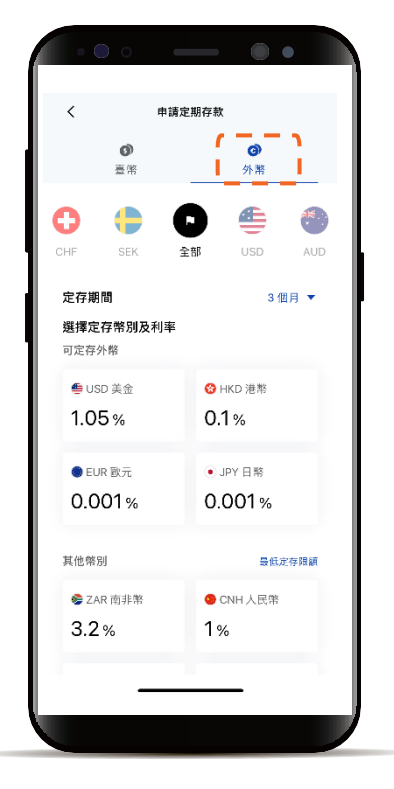

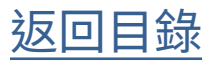

### 定存中途解約

功能列點選「帳務」 選擇定存帳號

**STEP** 

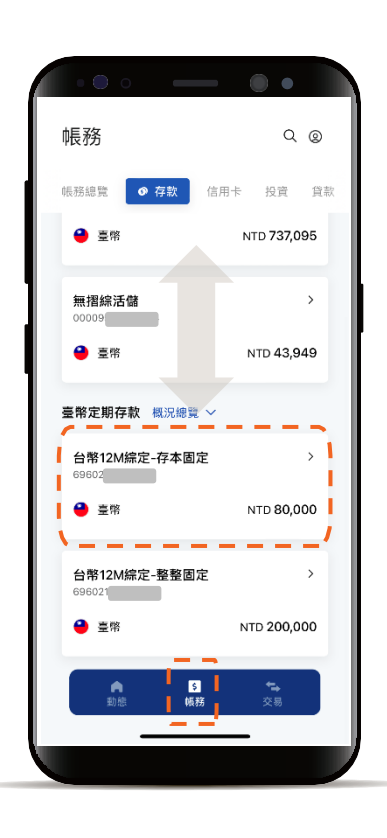

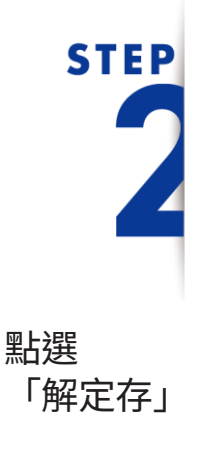

|                      | — ••                    |
|----------------------|-------------------------|
| <                    | 臺幣定存                    |
|                      | ◎ 帳戶 69602 ~            |
| ● NTD 臺幣<br>80,000   | ٢                       |
|                      | ① 預估應付利息 NTD 1,036      |
| (5)<br>續存設定          | く)<br>解定存               |
|                      | '                       |
| <b>喉尸貢</b> 武<br>空友全婿 | NTD 80.000              |
| 相動                   | NTD 30,000              |
| 利家別 (%)              | 日定 16%                  |
| 續存方式                 | 本金编存                    |
| 領息方式                 | 每月領息                    |
| 利息轉入帳號               | 0000953                 |
| 起迄日                  | 2023/05/11 - 2024/05/11 |
|                      |                         |
|                      |                         |

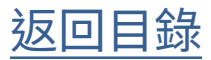

### 定存續存設定-臺幣

功能列點選「帳務」 下滑選擇定存帳號

**STEP** 

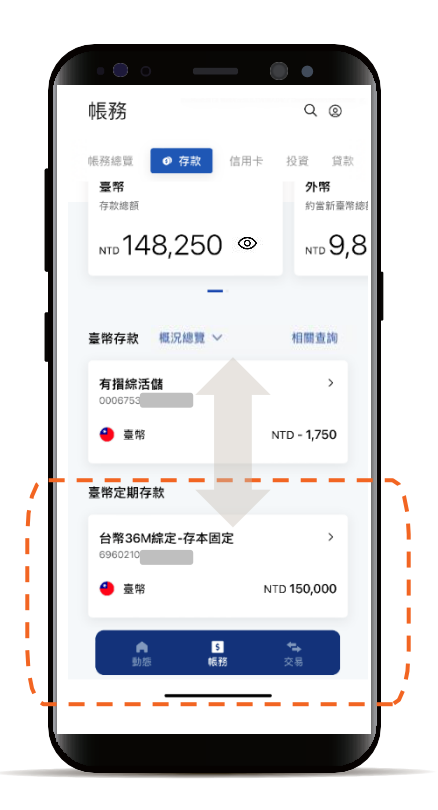

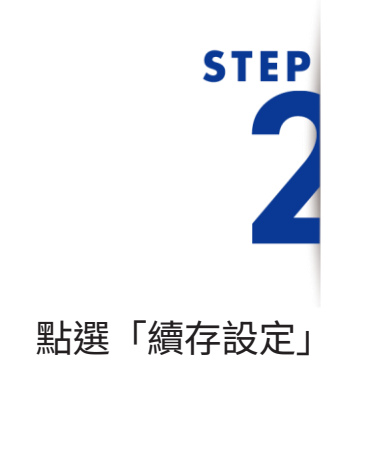

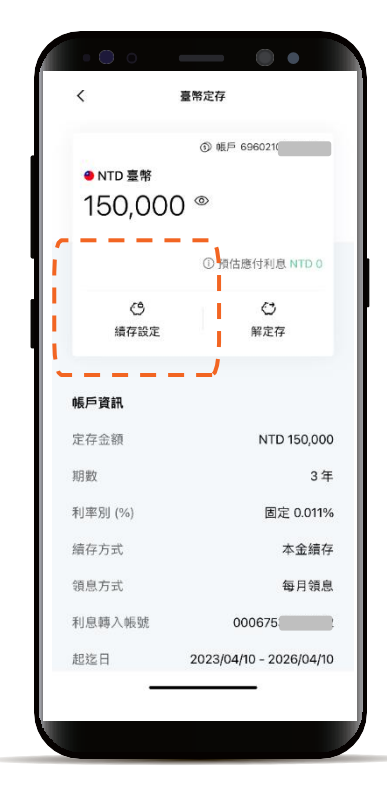

### 定存續存設定-臺幣

### 變更續存條件

點選「下一步」進入確認頁

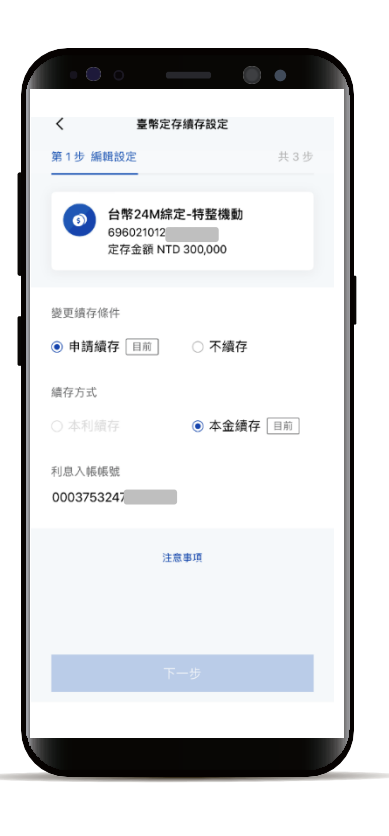

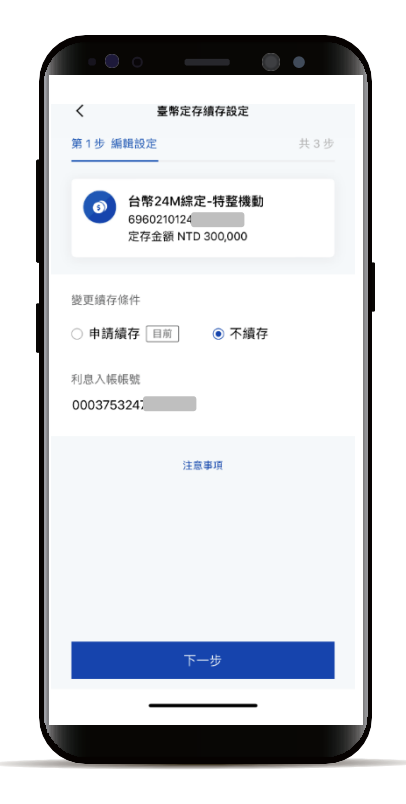

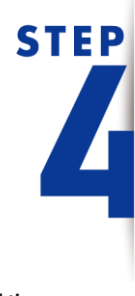

**STEP** 

確認資料正確性, 點選「確認」完成交易

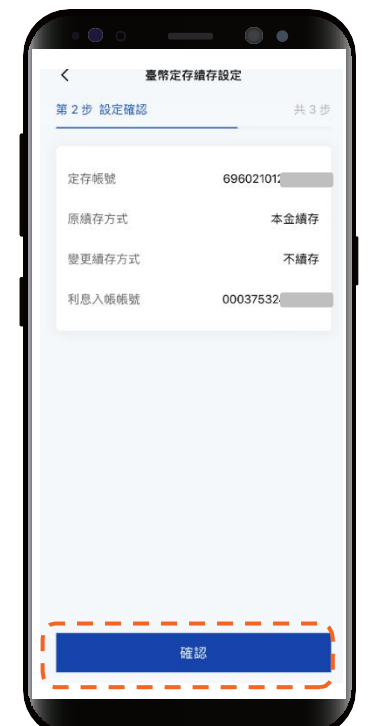

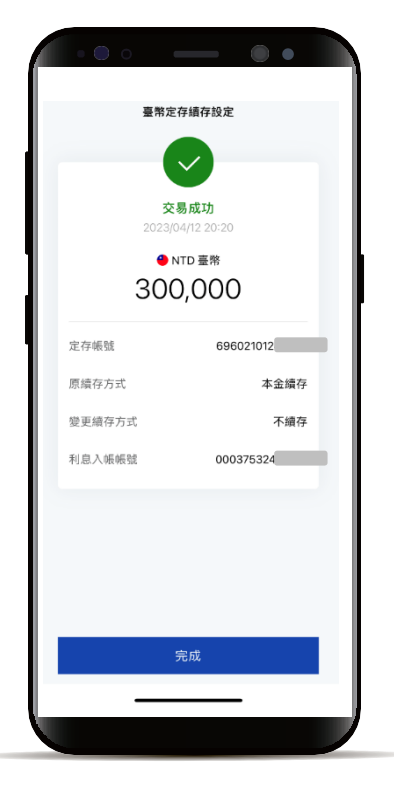

### 定存續存設定-外幣

左滑至「外幣」小卡 下滑選擇定存帳號

**STEP** 

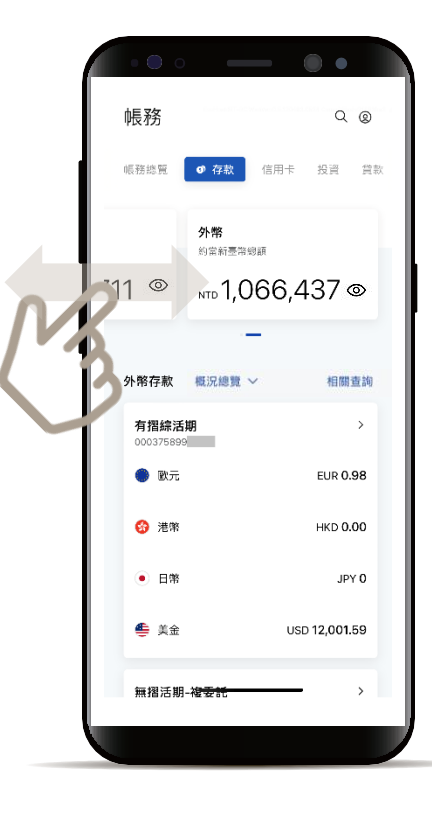

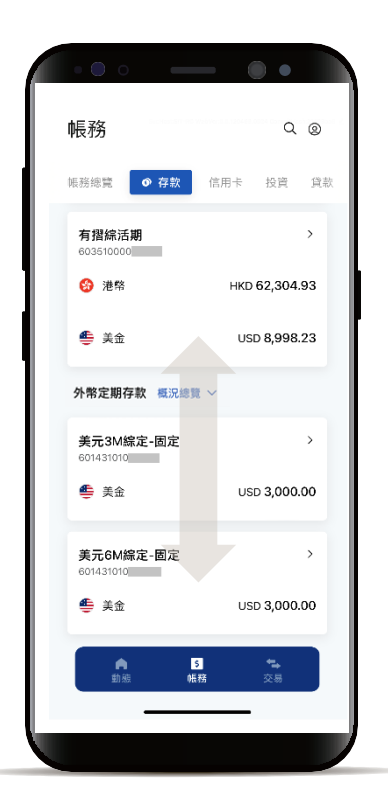

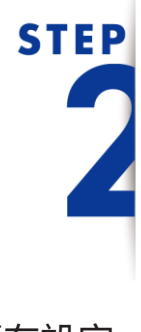

點選「續存設定」

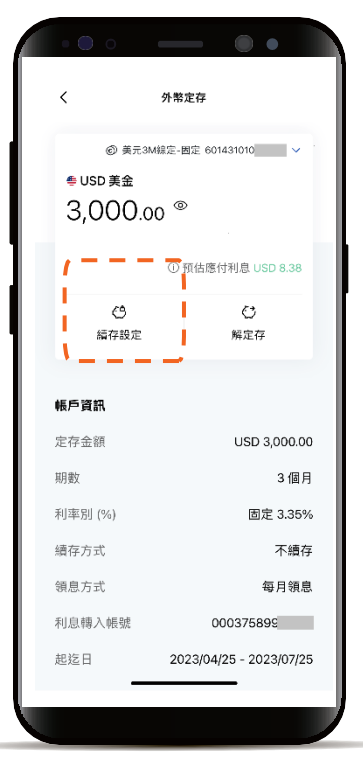

### 定存續存設定-外幣

## STEP

變更續存條件 點選「下一步」進入確認頁

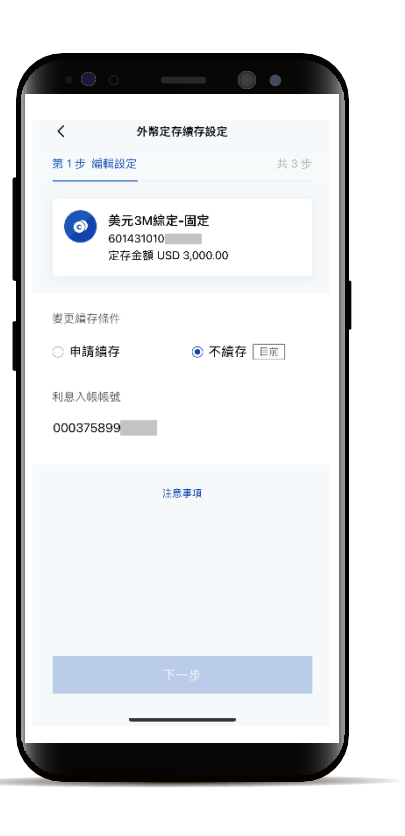

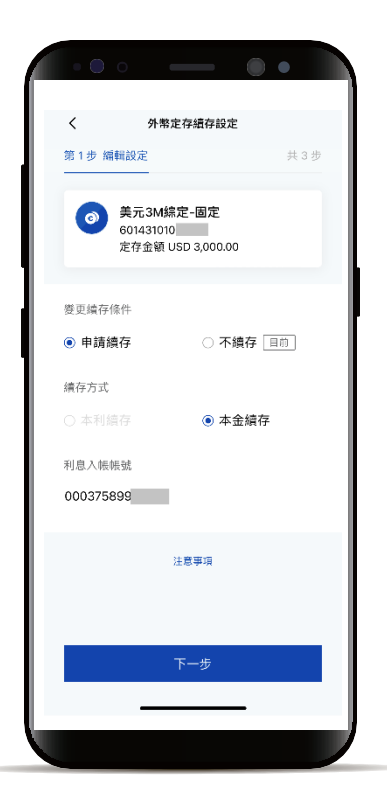

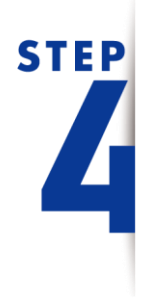

確認資料正確性, 點選「確認」完成交易

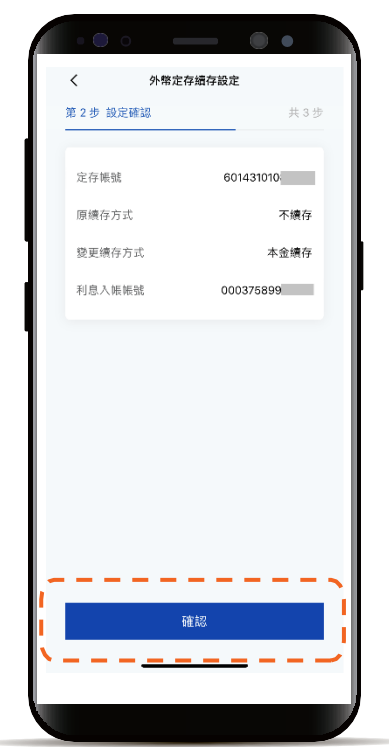

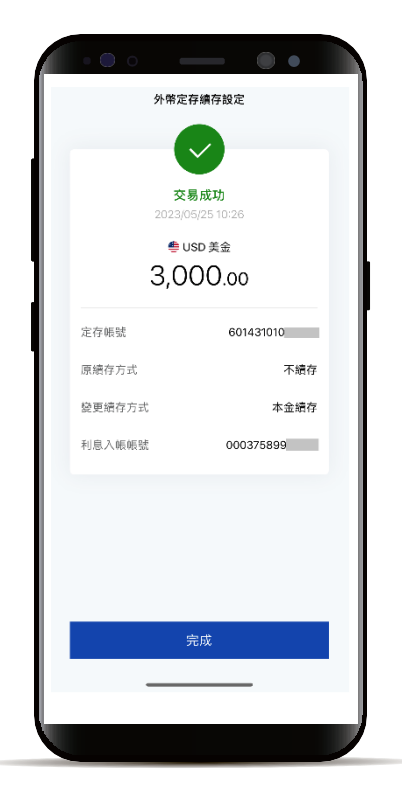

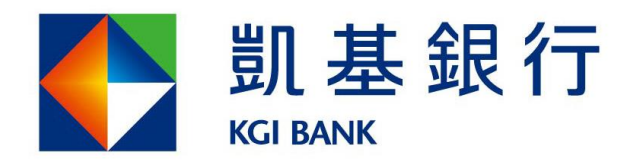

客服專線:(02)8023-9088 www.KGIbank.com.tw